- 6. オートコンプリートとオートカルク
- 6.1 オートコンプリート(入力の補助)
- 6.1.1 オートコンプリート
  同じ列内に同じ読みから始まるデータがあれば、そのデータの一部が入力されれば、そのデータが表示される
  図のように、[と]と入力すると、同じ列内の[東京都足立区]が表示される
  このときEnterを押すと[東京都足立区]が確定する
  ただし、入力しようとしている文字が[東京都足立区]と異なる時、表示を無視して必要な入力をする
  この機能がオートコンプリートです

|   | A | В                    | С  | D |
|---|---|----------------------|----|---|
| 1 |   |                      |    |   |
| 2 |   |                      |    |   |
| 3 |   | 大阪府大到                |    |   |
| 4 |   | 鹿児島県打                |    |   |
| 5 |   |                      |    |   |
| 6 |   | と <mark>東京都</mark> 反 | 立区 |   |
| 7 |   |                      |    |   |

尚、この機能は、列方向のみ有効で、行方向では無効です。また、数値、日付、等 入力する場合は機能しない

## 6.1.2 リストから選択の場合

| 🗳 Book1 |   |              |                   |                  | 🖳 Book1 |            |                   |                    |          |  |
|---------|---|--------------|-------------------|------------------|---------|------------|-------------------|--------------------|----------|--|
|         | А | В            | С                 | D                |         |            | А                 | В                  | С        |  |
| 1       |   | 大阪府大         | 府大東市              |                  |         |            | 大阪府大東市            |                    |          |  |
| 2       |   | 鹿児島県         | 島県指宿市             |                  |         | 2          |                   | 鹿児島県指宿市            |          |  |
| 3       |   | 東京都足         | 都足立区              |                  |         | ;          |                   | 東京都足立区             |          |  |
| 4       |   | <u>東京都足</u>  | 立区                |                  | 4       | Ł          |                   | 東京都足了              | 辽区       |  |
| 5       |   | X -          | ∎<br>เภท∎⊽ท(т)    |                  | 5       | ;          |                   |                    | <u> </u> |  |
| 6       |   | 80           | -12(A)            |                  | 6       | ;          |                   | 、阪府大東市<br>5月10月北宿市 |          |  |
| 7       |   | 4 <u>8</u> . | JC - ( <u>0</u> ) |                  | 7       |            | j.                | 京都定立区              |          |  |
| 8       |   |              | 貼り付け( <u>P</u> )  |                  | 8       | }          |                   |                    |          |  |
| 9       |   | 3            | 形式を選択して開          | 貼り付け( <u>S</u> ) | 9       | )          |                   |                    |          |  |
| 10      |   |              | 挿入①               |                  |         |            |                   |                    |          |  |
| 11      |   |              | -<br>訓修金(F)       |                  | )       | <b>λ</b> † | 「ヤルを谓             | ≹択する               |          |  |
| 12      |   |              | ᅊᇔᇔᇔᇔ             | A0.              | ر<br>ا  | 設力         | アレたセル             | の上で右,              | クリック     |  |
| 13      |   | 3            | 親エムと1世のクリア        | <u>w</u>         | L<br>L  | 2.)/<br>H7 | きた画面              | iで「リストカ            | いい。「こう」  |  |
| 14      |   | 🛅 🗄          | コメントの挿入(M         | D                | ゴオ      | 山、<br>をク   |                   |                    |          |  |
| 15      |   |              | セルの書式設定           | (F)              | 1       | - /<br>  フ | 、) / /<br>トから 入 ナ | ℩すス文聿              | を選ぶ      |  |
| 16      |   |              |                   |                  | .,      | ~          |                   |                    |          |  |
| 17      |   |              |                   |                  |         |            |                   |                    |          |  |
| 18      |   |              | ノオッチュてのル垣加        | w,               |         |            |                   |                    |          |  |
| 19      |   |              | 「イパーリンク田)         |                  |         |            |                   |                    |          |  |

オートコンプリート機能がわずらわしい場合、メニューバーの[ツール] [オプション]のダ イアログボックスから、編集タブを選ぶ [オートコンプリートを使用する]のチェックマークをはずせば機能しなくなる 標準では、ONになっています。 尚、6.1.2のリストからの選択は、このチェックマークをはずしても使用可能です 6.2 オートカルク(集計の確認)

図のようにセル範囲を選択すると自動的に集計され、ステータスバー(画面一番下)に表示されます。

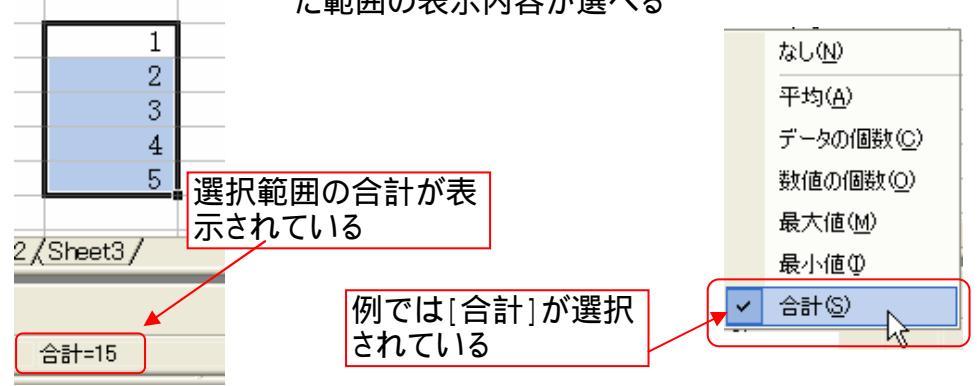

ステータスバー(図では[合計=15])上を右クリックすると選択した範囲の表示内容が選べる